## SGR JOB BOARD INSTRUCTIONS

"How to Post a Job to the SGR Job Board"

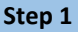

Go to https://www.governmentresource.com/

Hover over the Job Board tab at the top of your screen and click on Employers from the drop down menu.

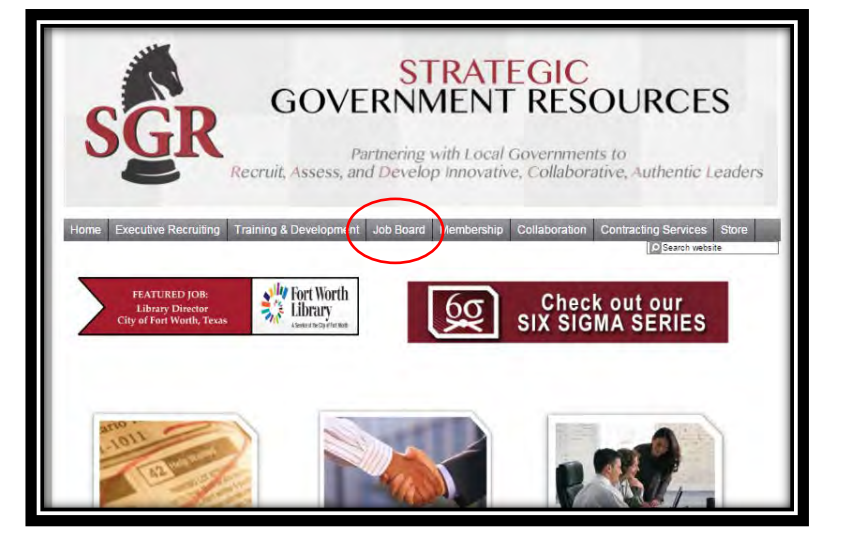

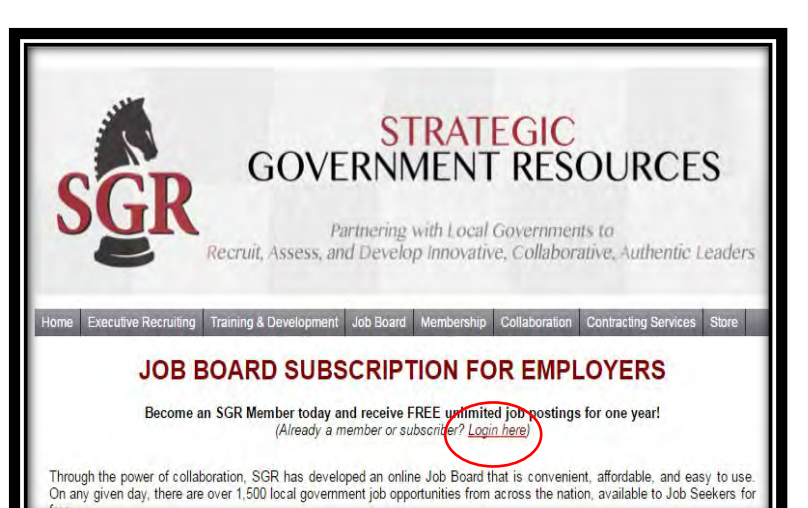

| SGR          |  |
|--------------|--|
| Please login |  |
| Username     |  |
| Password     |  |
| Login Back   |  |

## Step 2

Click on the Employer Login link in the middle of the screen

## Step 3

Enter the login credentials you created when you subscribed to the Job Board.

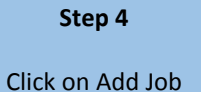

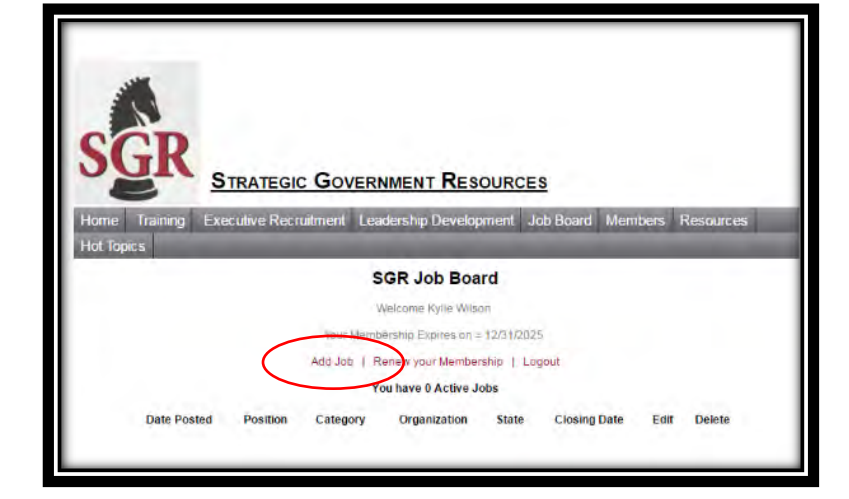

|            | SGR Job Board<br>Add New Job                                                         |
|------------|--------------------------------------------------------------------------------------|
|            | Organization State: Position Type: Position Title                                    |
|            | Website (Do not include http:// as this is automatically added.)                     |
| (es        | * Job Description                                                                    |
| g) the Job | 周 Source 日 つ ひ 合 同 (1) (1) (1) (1) (1) (1) (1) (1) (1) (1)                           |
| ument      |                                                                                      |
|            | B 7 U == x <sub>2</sub> x <sup>2</sup> Ø ≟ 는 ∋ = 1 1 1 1 1 1 1 1 1 1 1 1 1 1 1 1 1 1 |
| Bottom     |                                                                                      |
|            | Styles Format Font Size Art Art Art Art I                                            |
| ops Up     |                                                                                      |
|            |                                                                                      |
|            | Job Post Expiration Date                                                             |
|            | Submit                                                                               |

| St | 2 | n | 5 |
|----|---|---|---|
| 3  | e | μ | 5 |

Enter Information in Boxes

Copy and Paste (by right clicking) the Job Description from a Word Document

Enter the Job Expiration Date at Bottom

Click Submit

\* See below if a Paste Box Pops Up

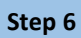

Right Click the Job Description into the Paste Box and Click OK.

Then Complete Step 5 to Submit

|                                                      | SGR Job Board                                                                                                    |                |
|------------------------------------------------------|----------------------------------------------------------------------------------------------------|----------------|
| Organization                                         | Paste                                                                                                    | Position Title |
| Website (Do not include                              | Because of your browser security settings, the editor is not<br>able to access your clipboard data directly. You are required to<br>paste it again in this window.<br>Please paste inside the following box using the keyboard<br>(Ctrl/Cmd+V) and hit OK |                |
|                                                      |                                                                                                    |                |
| $\begin{array}{cccccccccccccccccccccccccccccccccccc$ | DK + Cancel -                                                                                                    | .P3            |